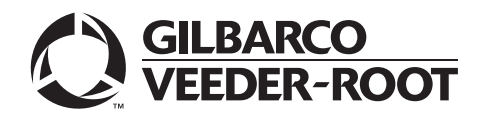

# Introduction

### **Purpose**

This quick reference guide provides information to update the Passport<sup>™</sup> POS using Insite360<sup>™</sup> Instore.

## **Table of contents**

| Торіс                                     | Page |
|-------------------------------------------|------|
| Introduction                              | 1    |
| Updating Passport Software from Insite360 | 2    |
| Appendix                                  | 5    |

## **Related Document**

| Document<br>Number | Title                                                                                     | GOLD℠ Library |
|--------------------|-------------------------------------------------------------------------------------------|---------------|
| MDE-5171           | Insite360 Passport Configuration and<br>Troubleshooting Manual for Passport V10 and Later | Passport      |

## **Abbreviations and Acronyms**

| Term | Description                   |
|------|-------------------------------|
| ASC  | Authorized Service Contractor |
| BOS  | Back Office System            |
| CWS  | Cashier Workstation           |
| MWS  | Manager Workstation           |
| POS  | Point of Sale                 |

## **Requirements**

- Passport Software Version 20.01 or later
- Account with Insite360 (IS360) at <u>insite360.gilbarco.com</u>. If you do not have access visit <u>www.gilbarco.com/is360passportsignup</u>.
- Passport POS connected to Insite360. If the Passport system site is not connected to Insite360 yet, refer to "Appendix" on page 5.

# **Updating Passport Software from Insite360**

To log in to Insite360, proceed as follows:

- 1 On the left-side menu, expand **Remote Software Update**.
- 2 Select Device Version Assignment from the expanded menu.

#### Figure 1: Remote Software Update Menu

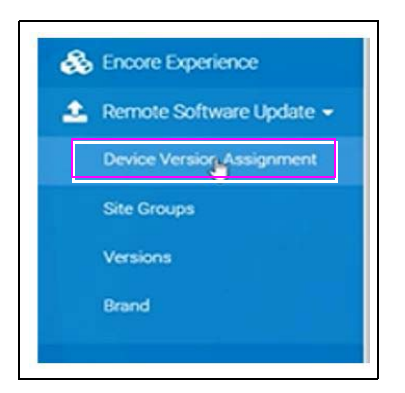

**3** In the site list displayed there is a column "Current Status". If a software update is available, it will display **Update Available**. If the site is not listed, refer to "Appendix" on page 5.

Figure 2: Updates Available

| 0044 | 181128 Prod | 7300 W FRIENDLY<br>AVE | GREENSBORO NC | CONCORD 20.04.23.01A | Update<br>Available | View Detail/Update |
|------|-------------|------------------------|---------------|----------------------|---------------------|--------------------|
|      |             |                        |               |                      |                     |                    |

- 4 Click the **Detail/Update** on the row of the site if a software update is available.
- **5** On the Software Update screen, select Latest Overall Version: 20.04.23.01C. Another option could be chosen but it is recommended to update with the latest overall version.

#### Figure 3: Software Update

| No Update                                               |                 |                                            |              | $\square$                                                |    |   |
|---------------------------------------------------------|-----------------|--------------------------------------------|--------------|----------------------------------------------------------|----|---|
| Latest Overall Version:                                 | 20.04.23.01C    |                                            |              |                                                          |    |   |
| Latest revision for the c                               | urrent version: | 20.04.23                                   | 3.01C        |                                                          |    |   |
| OS Security Updates                                     | 1.1.1.1         |                                            |              |                                                          |    | ~ |
| Immediate Send                                          |                 |                                            |              |                                                          |    |   |
|                                                         |                 |                                            |              |                                                          |    |   |
|                                                         |                 |                                            |              |                                                          |    |   |
| imes are local at the site                              |                 |                                            |              |                                                          |    |   |
| imes are local at the site<br>Download Date:            |                 | ^                                          |              | ^                                                        |    |   |
| mes are local at the site<br>Download Date:             |                 | A<br>HH                                    | : 1          | ANV                                                      | AM |   |
| imes are local at the site<br>Download Date:            |                 | *<br>HH<br>*                               | :[1          | ×<br>MN                                                  | AM |   |
| imes are local at the site Download Date: Install Date: |                 | * HH * *                                   | ]:[1         | AIN<br>AIN                                               | AM |   |
| imes are local at the site Download Date: Install Date: |                 | <ul><li>HH</li><li>HH</li><li>HH</li></ul> | ):[1<br>]:[1 | <ul> <li>MN</li> <li>×</li> <li>×</li> <li>MN</li> </ul> | AM |   |

- 6 Select the **Immediate Send** checkbox to send the software update to the Passport. The download and installation can be optionally configured.
- 7 Click Save at the bottom of the page.

## **Passport POS System Updates**

After the software is downloaded by Insite360 to the Passport, the following notification is displayed. Click **Clear Alert** to close the alert window.

#### Figure 4: POS Notification

| Downloa                                                             | d Handler                                                                     |
|---------------------------------------------------------------------|-------------------------------------------------------------------------------|
| Passport Update: 20<br>accessfully download<br>immediately followin | 0.04 XX.01C has been<br>ded and will be installed<br>ig the next store close. |
| Quote Reference                                                     | DLH-00 (Success)                                                              |
| Clear Alast                                                         | Clear All Alerte                                                              |

After the software is downloaded to the Passport system, the Passport will prompt to install the software at store close. It can be referred up to three times as part of store close process.

To install the software manually at POS, proceed as follows:

- 1 Launch the Manager Workstation (MWS).
- 2 Go to Set Up > Store > Software Upgrade Manager.
- 3 Select the available package from the table and click Install Software.

#### Figure 5: Software Upgrade Manager

|                                                                   | wallas ner                                | in the second second second second second second second second second second second second second second second |
|-------------------------------------------------------------------|-------------------------------------------|----------------------------------------------------------------------------------------------------|
| Description<br>20.04XxC01C                                        | Priority<br>3000                          |                                                                                                    |
| Deterral Information<br>Remaining: NA                             |                                           |                                                                                                    |
| OS hot fixes normally run in background aff<br>installation time. | er the installation is complete to reduce |                                                                                                    |

**4** The installation process will launch. When it is completed, the following dialog box will be displayed.

#### Figure 6: Installation Dialog Box

| The follo | wing versions<br>sy | s have been sud<br>(stem: 20.04.X) | ccessfully in<br>(.01C | stalled on this |
|-----------|---------------------|------------------------------------|------------------------|-----------------|
|           |                     | Ok                                 | 3                      |                 |

- 5 Log in back to Insite360 using step 1 through 3 on page 2, to ensure that the update is completed. If the latest software version is not displayed there, the update has not been completed. If there are any other issues while upgrading, please call the Gilbarco help desk.
  - Note: It may require multiple upgrades to get to the latest software version available unless the Passport system is already on version 20.04. Log in to IS360 using step 1 through 3 on page 2, after the software update has completed on the Passport to confirm if another update is available.

# Appendix

# Configuring the Passport Manager Workstation and Registering the Store with Insite360

To configure the Passport MWS and register the store, proceed as follows:

1 Go to MWS > Set Up > Store > Insite360 Passport Interface.

Figure 7: Insite360 Passport Interface Screen

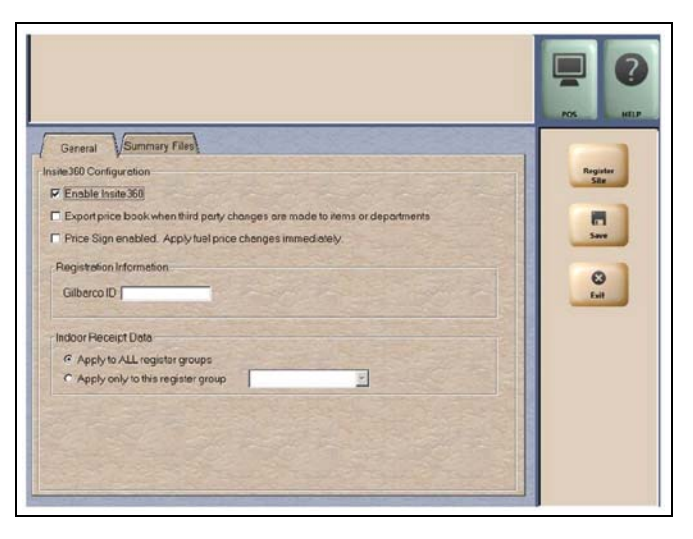

The following table lists the fields that display on the Insite360 Passport Interface screen and their definitions:

| Field                                                                       | Definition                                                                                                    |
|-----------------------------------------------------------------------------|----------------------------------------------------------------------------------------------------|
| Enable Insite360                                                            | Enables Insite360 on the Passport system.                                                                                                    |
| Export price book when third party changes are made to items or departments | If selected, Passport uploads to Insite360 all price book maintenance files received from the BOS.                                                                                                    |
| Price Sign enabled. Apply fuel<br>price changes immediately                 | If Passport has Price Sign configured, this field is available.<br>If selected, when Passport receives fuel price changes from Insite360,<br>Passport immediately downloads fuel price changes to dispensers and<br>price sign.<br>If not selected, when Passport receives fuel price changes from<br>Insite360, Passport displays a notification on the MWS and Cashier<br>Workstation (CWS). The cashier or manager must trigger the fuel price<br>change download to the dispensers and price sign manually. |
| Registration Information                                                    | Information Insite360 uses to recognize the store at registration.                                                                                                    |
| Gilbarco ID                                                                 | Identifier used to recognize this store.                                                                                                    |
| Indoor Receipt Data                                                         | Identifies what register groups receive the inside receipt header and trailer when Insite360 transmits new inside receipt header and footer configuration. Select one.                                                                                                    |
| Apply to ALL register groups                                                | Apply the inside receipt header and footer configuration to all register groups configured on Passport.                                                                                                    |
| Apply only to this register group                                           | Apply the inside receipt header and footer configuration to this register group only. Select the register group from the drop-down menu.                                                                                                    |

- 2 Select the Enable Insite360 checkbox.
- 3 Enter the Gilbarco ID values received from the location/site.
- 4 Complete the remaining configuration fields noted above based on the customer's corporate guidelines.
- 5 Select the **Register Site** key. The MWS message bar provides success or failure messages. If registration is successful, the name of **Register Site** key changes to **Unregister Site**.
- 6 If registration is successful, select **Save** to save the configuration to the Passport database and exit from Insite360 interface.

Gilbarco<sup>®</sup> is a registered trademark of Gilbarco Inc. GOLD<sup>SM</sup> is a service mark of Gilbarco Inc. Insite  $360^{\text{IM}}$  and Passport<sup>IM</sup> are trademarks of Gilbarco Inc.

All product names, logos, and brands are the property of their respective owners and are for identification purposes only. Use of these names, logos, and brands does not imply endorsement.

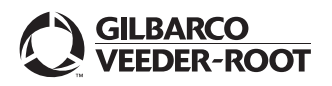

© 2022 Gilbarco Inc. 7300 West Friendly Avenue · Post Office Box 22087 Greensboro, North Carolina 27420 Phone (336) 547-5000 · http://www.gilbarco.com · Printed in the U.S.A. MDE-5595A Insite360<sup>TM</sup> Passport<sup>TM</sup> Software Download Quick Reference Guide · March 2022